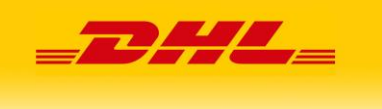

# Instalacja modułu DHL24 w sklepie Magento

Spis treści:

- 1. Ogólna koncepcja
- 2. Konfiguracja Panelu Magento
- 3. Instalacja
- 4. Użytkowanie

### 1. Ogólna koncepcja

Moduł integracji DHL z Magento ma na celu umożliwienie generowanie przesyłek z poziomu sklepu z wykorzystaniem metod api udostępnianych przez DHL24. Po instalacji i konfiguracji pluginu zamawianie przesyłki staje się łatwe i szybkie. Idea polega na dodaniu nowego formularza z częściowo wypełnionymi danymi, którego poprawne uzupełnienie umożliwi utworzenie przesyłki bez przechodzenia na portal DHL24.

Dodatkowo administrator może włączyć dwie nowe formy wysyłki DHL Parcel Shop z możliwością wyszukania punktu doręczenia na mapie oraz DHL Kurier z możliwością podania danych adresowych sąsiada. Jeżeli zostanie wybrana jedna z tych opcji i użytkownik wybierze z mapy Parcelshop lub poda dane sąsiada wtedy na formularzu wysyłki odpowiednie dane zostaną automatycznie uzupełnione.

Administrator ma także możliwość skonfigurowania płatności **Cash On Delivery** tak, aby kwota pobrania automatycznie uzupełniała się na formularzu DHL.

#### Ważne przed instalacją

Aby móc korzystać z pluginu należy mieć włączoną na swoim koncie w DHL24 odpowiednią opcję oraz skonfigurowany Panel Magento na portalu DHL24 (nowy panel pojawi się po włączeniu odpowiedniej opcji przez administratora).

Należy posiadać dostęp do DHL24 WebAPI oraz opcjonalnie dostęp do Parcelshop Manager WebAPI. Instalacja tej wersji pluginu uniemożliwi dotychczasowe (z wcześniejszej wersji pluginu) tworzenie przesyłki z przenoszeniem na portal DHL24.

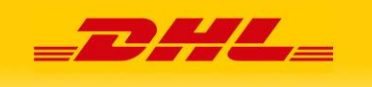

## 2. Konfiguracja Panelu Magento

W celu włączenia opcji umożliwiającej korzystanie z nowej wersji pluginu prosimy o kontakt z administratorami serwisu DHL24.

Po zalogowaniu się do serwisu DHL24, Użytkownik dostanie nową opcję "Panel Magento", w którym będzie mógł:

• skonfigurować domyślną etykietę wydruku oraz wybrać, czy do tworzonej przesyłki ma być zamawiany kurier:

|                                 |                                                                                                    | DHL Polska I 🖼 Kontakt            |
|---------------------------------|----------------------------------------------------------------------------------------------------|-----------------------------------|
|                                 |                                                                                                    |                                   |
|                                 |                                                                                                    | Zalogowany jako:   Wyloguj        |
| Przesylki                       | DHL24   Panel Magento   Administracja                                                                                                    |                                   |
| Promocyjne<br>Pakiety gotówkowe | Dane administracyjne                                                                                                    |                                   |
| Kalkulator ceny                 | Etykieta wydruku * BLP 💌                                                                                                    |                                   |
| Reklamacje                      | utworzenie przesyłki i zamowienie kuniera                                                                                                    |                                   |
| Raporty                         | Zapisz                                                                                                    |                                   |
| Moje dane                       |                                                                                                    |                                   |
| Narzędzia                       |                                                                                                    |                                   |
| Panel Magento                   |                                                                                                    |                                   |
| administracja                   |                                                                                                    |                                   |
| nadawcy                         |                                                                                                    |                                   |
| przesylki                       |                                                                                                    |                                   |
| Kontakt                         |                                                                                                    |                                   |
| Integracja                      |                                                                                                    |                                   |
| Deutsche Post DHL               | 2014 © DHL Express (Poland) Sp. z o.o. Wszystkie prawa zastrzeżone - wersja 4.10.3<br>Zasady i warunki korzystania ze strony internetowej – Ochrona danych i pliki cookies | <b>30</b> internet software house |

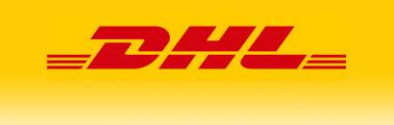

 skonfigurować jednego lub wielu nadawców, dane nadawcy będą przenoszone na formularz tworzenia przesyłki w sklepie Magento:

| _ <b>_D</b> HL_ <sup>24</sup>   |                                                                                                    | DHL Polska : 🚳 Kontakt                                              |
|---------------------------------|----------------------------------------------------------------------------------------------------|---------------------------------------------------------------------|
|                                 |                                                                                                    | Zalogowany jako: daniel.wawrzynczuk@3e.pl   Wyloguj                 |
| Przesyłki                       | DHL24   Panel Magento   Nadawcy   Dodaj nadawcę                                                                      |                                                                     |
| Promocyjne<br>Pakiety gotówkowe | Dodawanie nadawcy                                                                                                    |                                                                     |
| Kalkulator ceny                 | Nazwa *                                                                                                    |                                                                     |
| Reklamacje                      | Numer SAP *                                                                                                    |                                                                     |
| Raporty                         | Anuluj Zapisz                                                                                                    |                                                                     |
| Moje dane                       |                                                                                                    |                                                                     |
| Narzędzia                       |                                                                                                    |                                                                     |
| Panel Magento                   |                                                                                                    |                                                                     |
| administracja                   |                                                                                                    |                                                                     |
| nadawcy                         |                                                                                                    |                                                                     |
| przesylki                       |                                                                                                    |                                                                     |
| Kontakt                         |                                                                                                    |                                                                     |
| Integracja                      |                                                                                                    |                                                                     |
| Deutsche Post DHL               | 2014 © DHL Express (Poland) Sp. z o.o. Wizystile prawa z<br>Zasady i warunki korzystania ze strony internetowej Ochr | strzeżone - wenije 4.10.3 <b>(38)</b><br>ona danych i piłki cockies |

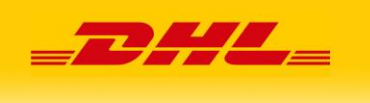

 skonfigurować jedną lub wiele przesyłek, dane przesyłki będą przenoszone na formularz tworzenia przesyłki w sklepie Magento:

| _ <b></b> 24                    |                          |                                                                                   |                                       |                                  | DHL Pole                | aka : 🖾 Kontakt   |
|---------------------------------|--------------------------|-----------------------------------------------------------------------------------|---------------------------------------|----------------------------------|-------------------------|-------------------|
|                                 |                          |                                                                                   |                                       | Zalogowany jako                  | o: danlel.wawrzynczuk@3 | Belpt   Wytoguj   |
| Przesyłki                       | DHL24   Panel Magento    | Nadawcy   Dodaj przesylkę                                                         |                                       |                                  |                         |                   |
| Promocyjne<br>Pakiety gotówkowe | Dodawanie prze           | esyłki                                                                            |                                       |                                  |                         |                   |
| Kalkulator ceny                 | Podstawowe dane          |                                                                                   |                                       |                                  |                         |                   |
| Reklamacje                      | Nazwa *                  |                                                                                   |                                       |                                  |                         |                   |
| Raporty                         | Nadawca *wy              | bierz                                                                             | •                                     |                                  |                         |                   |
| Moje dane                       |                          | zy zamawiac kuriera                                                               |                                       |                                  |                         |                   |
| Naradzia                        | Produktwy                | bierz                                                                             | •                                     |                                  |                         |                   |
| Naizęuzia                       | Płatnikwy                | bierz                                                                             | •                                     |                                  |                         |                   |
| Panel Magento                   |                          | Domyślna przesyłka                                                                |                                       |                                  |                         |                   |
| administracja.                  | Rodzaj przesy            | lki Waga                                                                          | Wymia                                 | ry(dł/sz/wys)                    | llość Nie               | standard          |
| nadawcy                         | wybierz                  | V                                                                                 |                                       |                                  | 1                       |                   |
| przesylki                       | Usługi                   |                                                                                   |                                       |                                  |                         |                   |
| Kontakt                         |                          | bezpieczenie                                                                      |                                       |                                  |                         |                   |
| Integracia                      | z                        | wrot pobrania                                                                     |                                       |                                  |                         |                   |
| integracja                      |                          | formacje przed doręczeniem                                                        |                                       |                                  |                         |                   |
|                                 | 🔲 2                      | wrot potwierdzonych dokumentów                                                    | r                                     |                                  |                         |                   |
|                                 | P                        | otwierdzenie doręczenia                                                           |                                       |                                  |                         |                   |
|                                 |                          | oręczenie do sąsiada                                                              |                                       |                                  |                         |                   |
|                                 |                          | oreczenie do Parcel Shop                                                          |                                       |                                  |                         |                   |
|                                 |                          | oręczenie w godzinach 18-22                                                       |                                       |                                  |                         |                   |
|                                 | . N                      | adanie w sobote                                                                   |                                       |                                  |                         |                   |
|                                 | <b>o</b>                 | dbiór własny                                                                      |                                       |                                  |                         |                   |
|                                 | Dodatkowe dane           |                                                                                   |                                       |                                  |                         |                   |
|                                 |                          |                                                                                   |                                       |                                  |                         |                   |
|                                 | Zawartość                |                                                                                   |                                       |                                  |                         |                   |
|                                 | MPK                      |                                                                                   |                                       |                                  |                         |                   |
|                                 |                          |                                                                                   |                                       |                                  |                         |                   |
|                                 |                          |                                                                                   |                                       |                                  |                         |                   |
|                                 | Komentarz                |                                                                                   |                                       |                                  |                         |                   |
|                                 | Anuluj Za                | pisz                                                                              |                                       |                                  |                         |                   |
|                                 |                          |                                                                                   |                                       |                                  |                         |                   |
|                                 |                          |                                                                                   |                                       |                                  |                         |                   |
|                                 |                          |                                                                                   |                                       |                                  | ~                       |                   |
| Deutsche Post DHL               | 2014 G DH<br>Zasady I wa | Express (Poland) Sp. z o.o. Wszystkie<br>irunki korzystania ze strony internetowe | prewe zestrzeżone -<br>Ochrona danych | wersja 4.10.3<br>I pliki cookles | <b>3e</b> interr        | et software house |

Aby tworzyć przesyłki za pomocą tego pluginu należy zdefiniować dane administracyjne oraz mieć dodanego przynajmniej jednego nadawcę.

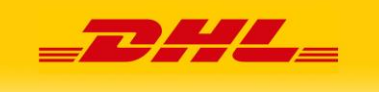

# 3. Instalacja modułu

Instalacja modułu jest standardowa i nie odbiega niczym od instalacji innych dostępnych pluginów Magento.

Foldery "**app**", "**js**" oraz "**skin**", które znajdują się w paczce, kopiujemy do katalogu głównego, w którym zainstalowany jest Magento.

| Edycja Widok Historia Zakładki | Narzędz  | tia Pomo <u>c R</u> elated Links                       |                                 |                   |   |    |   |     |     |
|--------------------------------|----------|--------------------------------------------------------|---------------------------------|-------------------|---|----|---|-----|-----|
| http://www.naszadomer          | na.com∤a | dmin                                                   | $\forall \rightarrow$           | Soogle ₹          | م | •• | A | * - | F 1 |
| .og into Magento Admin Page    | +        |                                                        |                                 |                   |   |    |   |     |     |
|                                |          |                                                        |                                 |                   |   |    |   |     |     |
|                                |          |                                                        |                                 |                   |   |    |   |     |     |
|                                |          |                                                        |                                 |                   |   |    |   |     |     |
|                                |          |                                                        |                                 |                   |   |    |   |     |     |
|                                |          |                                                        |                                 |                   |   |    |   |     |     |
|                                |          |                                                        |                                 |                   |   |    |   |     |     |
| 2                              |          |                                                        |                                 |                   |   |    |   |     |     |
| igen                           |          | Log in to Admin Panel                                  |                                 |                   |   |    |   |     |     |
| W                              |          | lises Name:                                            | Deceword                        |                   |   |    |   |     |     |
| 1                              |          | admin                                                  | Password.                       |                   |   |    |   |     |     |
| (2)                            |          |                                                        |                                 |                   |   |    |   |     |     |
| (2                             | -        | Fornel your naceword?                                  |                                 | Lonin             |   |    |   |     |     |
| (9)                            |          | Forgot your password?                                  |                                 | Login             |   |    |   |     |     |
| (9)                            |          | Forgot your password?                                  |                                 | Login             |   |    |   |     |     |
| (9                             |          | Forgot your password?<br>Magento is a trademark of Mag | ento inc. Copyright © 2012 Mage | Login<br>nto Inc. |   |    |   |     |     |
| (9                             |          | Forgol your password?<br>Magento is a trademark of Mag | ento inc. Copyright © 2012 Mage | Login<br>nto Inc. |   |    |   |     |     |
| (2)                            |          | Forgol your password?<br>Magento is a trademark of Mag | ento inc. Copyright @ 2012 Mage | Login<br>nto Inc. |   |    |   |     |     |
| (2)                            |          | Forgol your password?                                  | ento inc. Copyright © 2012 Mage | Login<br>nto inc. |   |    |   |     |     |
| (2                             |          | Forgol your password?<br>Magento is a trademark of Mag | ento inc. Copyright © 2012 Mage | Login<br>nto Inc. |   |    |   |     |     |

Logujemy się do panelu administracyjnego Magento pod adresem: [nasza\_domena]/admin za pomocą loginu i hasła administratora.

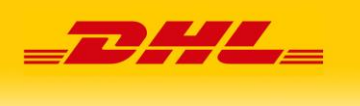

• Następnie wchodzimy do konfiguracji systemu w zakładce System\Configuration

| etter | CMS         | Reports           | System               | 🔞 Get help fo    |
|-------|-------------|-------------------|----------------------|------------------|
| 1 You | have 1 crit | ical, 4 major, 19 | My Account           | s). <u>Go tr</u> |
|       |             |                   | Notifications        |                  |
|       |             |                   | Tools                | 4                |
|       |             |                   | Web Services         | 4                |
|       |             |                   | Design               |                  |
|       |             |                   | Import/Export        | 4                |
|       |             |                   | Manage Currency      | 4                |
|       |             |                   | Transactional Emails | lours            |
|       |             | D. L. F           | Custom Variables     |                  |
|       | NO          | Data Found        | Permissions          | 4                |
|       |             |                   | Magento Connect      | 4                |
|       |             |                   | Cache Management     |                  |
|       |             | ·                 | Index Management     |                  |
|       |             |                   | Manage Stores        |                  |
|       |             |                   | Order Statuses       |                  |
|       |             |                   | Configuration        |                  |

• W kolumnie po lewej stronie wybieramy "**Advanced**" i z listy w głównej kolumnie uruchamiany nasz plugin poprzez polecenie "**Enable**" z listy rozwijanej. Zapisujemy konfigurację klikając przycisk "**Save config**" w prawej górnej części ekranu.

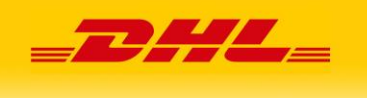

W lewej kolumnie klikamy link "DHL24pl"i wypełniamy pola.
 W zakładce "General" wpisujemy login i hasło, używane w systemie DHL24 (opcja dla starszej wersji pluginu).

W zakładce "**Webapi**" wpisujemy login i hasło, używane do DHL24 WebAPI (niezbędne do tworzenia przesyłek).

W zakładce "**Servicepoint API**" wpisujemy login i hasło, używane do Parcelshop Manager WebAPI. Jeżeli nie podamy dostępów w tej zakładce, to nadawanie przesyłek będzie możliwie, jednak bez opcji "Doręczenie do Parcelshop".

Zapisujemy konfigurację klikając przycisk "Save config".

| n Magento <sup>®</sup> Admin Pane                             | I                                   |            |            |     |         |        |          |
|---------------------------------------------------------------|-------------------------------------|------------|------------|-----|---------|--------|----------|
| Dashboard Sales Catalog                                       | Mobile Customers                    | Promotions | Newsletter | CMS | Reports | System |          |
| Latest Message: Magento Community B                           | dition 1.9.1 is available! Read det | ails       |            |     |         |        |          |
| Current Configuration Scope:<br>Default Config  Manage Stores | Dhl24pl<br>General                  |            |            |     |         |        |          |
| Configuration                                                 | Login                               |            |            |     |         |        | [GLOBAL] |
| ► GENERAL                                                     | Password                            |            |            |     |         |        | [GLOBAL] |
| General                                                       |                                     |            |            |     |         |        |          |
| Web                                                           | Webapi                              |            |            |     |         |        |          |
| Design<br>Currency Setup                                      | Login                               |            |            |     |         |        | [GLOBAL] |
| Store Email Addresses                                         | Password                            |            |            |     |         |        | [GLOBAL] |
| Contacts                                                      |                                     |            |            | _   | _       |        |          |
| Reports                                                       | Servicepoint Api                    |            |            |     |         |        |          |
| Content Management                                            | Login                               |            |            |     |         |        | [GLOBAL] |
| CATALOG                                                       | Password                            |            |            |     |         |        | [GLOBAL] |

- W zakładce "SystemCache Management" kolejno klikamy: "Flush Magento Cache"
  - "Flush Cache Storage"
  - "Flush Catalog Images Cache".

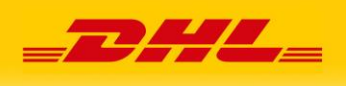

• W efekcie, w zakładce zamówienia ("**Salesorders**"), otrzymujemy zmodyfikowaną tabelę zamówień.

| ÎΝ        | lagento        | Admin Panel                               |                               |                  | Global Record Se | arch          | Logged in as denied         | vstorek, 25 k   | islopeda 2014   <u>Try Necerco Go for Fre</u>              | e i Loa |
|-----------|----------------|-------------------------------------------|-------------------------------|------------------|------------------|---------------|-----------------------------|-----------------|------------------------------------------------------------|---------|
|           | noard Sak      |                                           |                               |                  |                  |               |                             |                 | 💮 Cet help to                                              |         |
| 🕽 Later   | ( Message: M   | ganto Community Edition 1.9.1 is a        | vailable! <u>Read claimly</u> |                  |                  | Yout          | aive 1 critical, 5 major, 1 | 19 minor and 14 | 13 notice unread message(a) Go to mes                      | exaes o |
| Ord       | ers            |                                           |                               |                  |                  |               |                             |                 | O Create N                                                 | ow Old  |
| age 📳     | 1 of 1         | pages   View 20 💌 per                     | page   Total 46 record        | is found   🔝 New | Order RSS        |               | 😂 Export to: 🕻              | :sv             | Export Reset Filler                                        | Sear    |
| finiect V | sitit   Unsele | ct Visible ) 0 kens selected              |                               |                  |                  |               |                             |                 | Actiona 💽                                                  | Sutomit |
|           | Order#         | Purchased From (Store)                    | Purchased On                  | Dill to Name     | Ship to Name     | G.T. (Base)   | G.T. (Purchased)            | Status          | DHL                                                        | Actic   |
| ANI -     |                |                                           | From: 📰                       |                  |                  | From:         | From                        |                 |                                                            |         |
|           |                |                                           | To: 📰                         |                  |                  | To:           | To :                        |                 |                                                            |         |
| 21        | 100000049      | Main Website<br>Madison Island<br>English | 15-03-2013 02:01:34           | Mosses Akizian   | Mosses Akizian   | 823,45 US\$   | 823,45 US\$                 | Pending         | Usun bizearike 13972213515<br>Znajdž pizearike 13972213515 | Vitra   |
| 13        | 100000051      | Main Website<br>Madison Island<br>English | 26-03-2013 21:45:53           | Robert Ngia      | Robert Ngia      | 690,30 US\$   | 698,30 USS                  | Canceled        | Utwórz list przewozowy DilL 🎾                              | View    |
| 23        | 100000052      | Main Website<br>Madison Island<br>English | 28-03-2013 21.58.37           | Jil Moorehouse   | Jill Moorehouse  | 1 146.00 US\$ | 1 140,06 USS                | Canceled        | Utwórz list przewozowy DIIL 🎾                              | View    |
| 21        | 100000053      | Main Website<br>Madison Island<br>English | 26-03-2013 22:01:08           | Haven Dangor     | Haven Dangor     | 531.43 US\$   | 631,43 UDS                  | Pending         | Otwórz list przewozowy Olil. 🌶                             | Vira    |
| 11        | 100000055      | Main Website<br>Madison island            | 28-03-2013 22:11:59           | Rack Fox         | Rack Fox         | 5 155.00 US\$ | 5 155,00 US\$               | Pending         | Utwórz list przewozowy Dill. 🎾                             | View    |

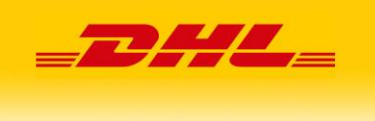

 Aby włączyć nowe opcje dostawy, należy wejść w menu System\Configuration, a następnie Sales\Shipping Methods. Pojawi się nowa opcja DHL24, domyślnie nieaktywna. Potrzebujemy ją aktywować oraz ustawić ceny dla nowych form dostawy.

| Magento <sup>®</sup> Admin Panel                                |                                               |                                |                               |
|-----------------------------------------------------------------|-----------------------------------------------|--------------------------------|-------------------------------|
| Dashboard Sales Catalog                                         | Mobile Customers Promotion                    | s Newsletter CMS Reports Syste | em                            |
| 🕕 Latest Message: Reminder: Change Mag                          | ento's default phone numbers and callouts bet | ore site launch                |                               |
| Current Configuration Scope:<br>Default Config<br>Manage Stores | Shipping Methods                              |                                |                               |
| Configuration                                                   | DHL24                                         |                                |                               |
| GENERAL                                                         | Enabled                                       | Yes                            | WEBSITE]                      |
| General                                                         | Title                                         | DHL24                          | [STORE VIEW]                  |
| Web                                                             | Price DHL Kurier                              | 10                             | [WEBSITE]                     |
| Design                                                          | Price DHL Parcel Shop                         | 20                             | IWEBSITE1                     |
| Currency Setup                                                  |                                               |                                |                               |
| Store Email Addresses                                           | Ship to Applicable Countries                  | Specific Countries             | [WEBSITE]                     |
| Contacts                                                        | Ship to Specific Countries                    | Oman                           | <ul> <li>[WEBSITE]</li> </ul> |
| Reports                                                         |                                               | Pakistan                       |                               |
| Content Management                                              |                                               | Palau                          |                               |
|                                                                 |                                               | Panama<br>Panua Nowa Gwinea    |                               |
| CATALOG                                                         |                                               | Paragwai                       |                               |
| Catalog                                                         |                                               | Peru                           |                               |
| Inventory                                                       |                                               | Pitcairn                       |                               |
| Google Sitemap                                                  |                                               | Polinezja Francuska            |                               |
| RSS Feeds                                                       |                                               | Polska                         | -                             |
| Email to a Friend                                               | Sort Order                                    | 10                             | [WEBSITE]                     |
| CUSTOMERS                                                       |                                               |                                |                               |
| Newsletter                                                      | Table Rates                                   |                                |                               |
| Customer Configuration                                          | Free Shipping                                 |                                |                               |
| Wishlist                                                        | UPS                                           |                                |                               |
| Promotions                                                      | USPS                                          |                                |                               |
| Persistent Shopping Cart                                        | FedEx                                         |                                |                               |
|                                                                 | DHL (Deprecated)                              |                                |                               |
| SALES                                                           | DHL                                           |                                |                               |

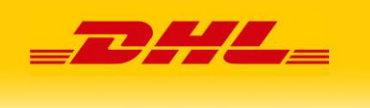

 W celu skonfigurowania COD, należy wejść w menu System\Configuration, a następnie Sales\Dhl24pl.

| Current Configuration Scope: | Dhl24pl                    |                                                             |                   |
|------------------------------|----------------------------|-------------------------------------------------------------|-------------------|
| Default Config 🔹             | 0                          |                                                             |                   |
| Manage Stores                | General                    |                                                             |                   |
| Configuration                | Login                      | daniel.wawrzynczuk@3e.pl                                    | [GLOBAL]          |
| GENERAL                      | Password                   | Daniel123                                                   | [GLOBAL]          |
| General                      |                            |                                                             |                   |
| Web                          | Webapi                     |                                                             |                   |
| Design                       | Logia                      | deniel                                                      | ICLOBALL          |
| Currency Setup               | Login                      | damei                                                       | [GEODAL]          |
| Store Email Addresses        | Password                   | 111111                                                      | [GLOBAL]          |
| Contacts                     |                            |                                                             |                   |
| Reports                      | Servicepoint Api           |                                                             |                   |
| Content Management           | Login                      | daniel                                                      | [GLOBAL]          |
| CATALOG                      | Password                   | 111111                                                      | [GLOBAL]          |
| Catalog                      |                            |                                                             |                   |
| Inventory                    | Konfiguracja COD           |                                                             |                   |
| Google Sitemap               | Typ COD                    | COD wbudowane w Magento                                     | [GLOBAL]          |
| RSS Feeds                    |                            | Cash On Delivery *                                          |                   |
| Email to a Friend            |                            | BRAK COD                                                    |                   |
|                              | * tyczy się dodatkowego mo | odułu Cash On Delivery, który wymaga dodatkowej instalacji, |                   |
| CUSTOMERS                    | moduł dostępny pod adres   | ;em (http://www.magentocommerce.com/magento-connect/cash    | iondelivery.ntml) |
| Newsletter                   | Wariant COD                | Suma za towary z zamówienia i koszt transportu              | [GLOBAL]          |
| Customer Configuration       |                            | <ul> <li>Tylko suma za towary z zamówienia</li> </ul>       |                   |
| Wishlist                     |                            |                                                             |                   |
| Promotions                   |                            |                                                             |                   |
| Persistent Shopping Cart     |                            |                                                             |                   |
| SALES                        |                            |                                                             |                   |

Głównym celem tej funkcjonalności jest przeniesienie kwoty zamówienia na formularz tworzenia przesyłki DHL w pola **Kwota ubezpieczenia** oraz **Kwota pobrania**. Administrator wybiera z jakiej opcji płatności za pobraniem chce skorzystać:

- opcja CashOnDelivery wbudowana w Magento
- opcja dostarczana przez zewnętrzny plugin, dostępny pod adresem <u>http://www.magentocommerce.com/magento-connect/cashondelivery.html</u>.

W przypadku wybrania przez klienta odpowiedniej opcji płatności za pobraniem, kwota zamówienia zostanie przeniesiona na formularz DHL. Dodatkowo administrator może wybrać, rodzaj przenoszonej kwoty, albo tylko wartość towarów albo koszt całego zakupu (towary plus koszty transportu).

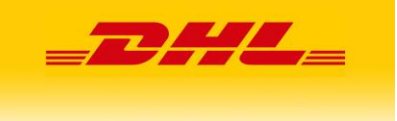

# 4. Użytkowanie

• Po kliknięciu przycisku "**Utwórz list przewozowy DHL**", użytkownik zostanie przeniesiony do formularza z domyślnie uzupełnionymi danymi.

| atest Message: Mage                                                                                                    | nto Community E                                                                                                    | ition 1.9.1 is            | available! <u>Read det</u> | alls             |           |         |            |  |
|----------------------------------------------------------------------------------------------------|----------------------------------------------------------------------------------------------------|---------------------------|----------------------------|------------------|-----------|---------|------------|--|
|                                                                                                    |                                                                                                    |                           |                            |                  |           |         |            |  |
| Tworzenie przesy                                                                                                    | ylki                                                                                                    |                           |                            |                  |           |         |            |  |
| Przesyłka                                                                                                    | Przesyłka                                                                                                    |                           | •                          |                  |           |         |            |  |
| Płatnik jest                                                                                                    | Nadawcą                                                                                                    |                           |                            |                  |           |         |            |  |
|                                                                                                    | Odbiorca                                                                                                    | wcą                       |                            |                  |           |         |            |  |
| Nadawca                                                                                                    |                                                                                                    |                           |                            | Odbiorca         |           |         |            |  |
| Nazwa                                                                                                    | Nadawca                                                                                                    |                           | •                          | Nazwa            | Robert    | Ngia    |            |  |
| Kod pocztowy                                                                                                    | 90-525                                                                                                    |                           |                            | Kod pocztowy     | 76011     |         |            |  |
| Miejscowość                                                                                                    | ŁÓDŹ                                                                                                    |                           |                            | Miejscowość      | Arlingto  | n       |            |  |
| Ulica                                                                                                    | WÓLCZAŃS                                                                                                    | KA                        |                            | Ulica            | 1 Lege    | nds Way |            |  |
| Numer domu                                                                                                    |                                                                                                    |                           |                            | Numer domu       |           |         |            |  |
| Numer lokalu                                                                                                    | 23                                                                                                    |                           |                            | Numer lokalu     |           |         |            |  |
| Osoba kontaktowa                                                                                                    |                                                                                                    |                           |                            | Osoba kontaktow  | а         |         |            |  |
| Tel kontaktowy                                                                                                    |                                                                                                    |                           |                            | Tel kontaktowy   | 676767    | 6768    |            |  |
| Email kontaktowy                                                                                                    |                                                                                                    |                           |                            | Email kontaktowy | robert@   | il.co   | om         |  |
| Numer klienta                                                                                                    |                                                                                                    |                           |                            | Numer klienta    |           |         |            |  |
| Rodzaj przesylki                                                                                                    | Wag                                                                                                    | ia                        | Wymiary(                   | (dl/sz/wys)      | llo       | ść Ni   | iestandard |  |
| aczica                                                                                                    | - 20                                                                                                    | kg                        | 20 × 30                    | x 10 cm          | 1         |         |            |  |
| daj paczkę +<br>Zawarłość<br>Rodzaj usługi prz<br>@ PRZESYŁKA KR.<br>@ DHL DOMESTIC                                                                                                    | Miśki<br>wozowej<br>AJOWA<br>EXPRESS 9                                                                                                    |                           |                            |                  |           |         |            |  |
| daj paczkę +<br>Zawartość<br>Rodzaj usługi prz<br>PRZESYŁKA KR<br>DHL DOMESTIC<br>DHL DOMESTIC<br>PRZESYŁKA 2EU                                                                                                    | Miśki<br>AJOWA<br>EXPRESS 9<br>EXPRESS 12<br>JROPE                                                                                                    |                           |                            |                  |           |         |            |  |
| daj paczkę +<br>Zawarłość<br>Rodzaj usługi prz<br>PRZESYŁKA KR.<br>OHL DOMESTIC<br>DHL DOMESTIC<br>PRZESYŁKA 2EU<br>Dostępne usługi o                                                                                                    | Miški<br>AJOWA<br>EXPRESS 9<br>EXPRESS 12<br>JROPE<br>dodatkowe                                                                                                    |                           |                            |                  |           |         |            |  |
| daj pactkę +<br>Zawarłość<br>Rodzaj usługi prz<br>PRZESYLKA KR<br>DHL DOMESTIC<br>DHL DOMESTIC<br>PRZESYLKA 2EU<br>Dostępne usługi<br>W Ubezpieczenie p                                                                                                    | Miśki<br>AJOWA<br>EXPRESS 9<br>EXPRESS 12<br>JROPE<br>dodatkowe<br>przesytki                                                                                                    |                           |                            |                  |           |         |            |  |
| daj paczkę +<br>Zawartość<br>Rodzaj usługi prz<br>PRZESYEKA KR<br>DHL DOMESTIC<br>DHL DOMESTIC<br>PRZESYEKA 2EU<br>Dostępne usługi u<br>W Ubezpieczenie p<br>Kwota ubezpieczenie p                                                                                                    | Miśki<br>AJOWA<br>EXPRESS 9<br>EXPRESS 9<br>EXPRESS 12<br>JROPE<br>dodatkowe<br>przesytki<br>a: 78<br>ICOOD                                                                                                    |                           | PLN                        |                  |           |         |            |  |
| daj paczkę +<br>Zawartość<br>Rodzaj usługi prz<br>PRZESYLKA KR<br>DHL DOMESTIC<br>DHL DOMESTIC<br>PRZESYLKA 22U<br>Dostępne usługi u<br>Ubezpieczenie p<br>Kwóta ubezpieczeni<br>Z żwró pobrania :                                                                                                    | Miśki<br>AJOWA<br>EXPRESS 9<br>EXPRESS 9<br>EXPRESS 12<br>JROPE<br>dodatkowe<br>orzesytki<br>a: 78<br>(COD)<br>22                                                                                                    |                           | PLN                        |                  |           |         |            |  |
| daj paczkę +<br>Zawartość<br>PRZESYŁKA KR.<br>D PHL DOMESTIC<br>D PHL DOMESTIC<br>PRZESYŁKA 2EU<br>Dostępne usługi<br>V Ubezpieczenie p<br>Kwota ubezpieczenie p<br>Kwota ubezpieczenie p<br>Kwota pobrania (<br>20 Zwrot pobrania (<br>20 Zwrot pobrania)                                                                                                    | Miśki<br>Kewozowej<br>AJOWA<br>EXPRESS 9<br>EXPRESS 12<br>JROPE<br>dodatkowe<br>orzesytki<br>a: 78<br>a: 78<br>22<br>d doręczeniem<br>przesytki<br>d doręczeniem                                                                                                    | (PDI)                     | PLN<br>PLN                 |                  |           |         |            |  |
| duj paczkę +<br>Zawartość<br>Rodzaj usługi prz<br>PRZESYLKA KR.<br>DHL DOMESTIC<br>DHL DOMESTIC<br>DHL DOMESTIC<br>DHZESYLKA ZEI<br>Dostępne usługi<br>Ubezpieczenie<br>Zwotą potrania i<br>Kwota ubezpierzenie<br>Zwotą potrania:<br>Drotrenzej<br>Zwotą potrania:<br>Potwierdzenie d                                                                                                    | Miški<br>AJOWA<br>EXPRESS 9<br>EXPRESS 9<br>EXPRESS 12<br>IROPE<br>dodatkowe<br>brzesytki<br>a: 78<br>000<br>22<br>d doręczeniem<br>onych dokument<br>procesenia (POC                                                                                                    | (PDI)<br>tów (ROD)<br>))  | PLN<br>PLN                 |                  |           |         |            |  |
| daj packé +<br>Zawartošć<br>Rodzaj usługi prz<br>PRZESYŁKA KR.<br>DHL DOMESTIC<br>DHL DOMESTIC<br>DHL DOMESTIC<br>PRZESYŁKA ZEL<br>Dostępne usługi<br>V Ubezpieczeni<br>V Ubezpieczeni<br>Z Wrot pobrania i<br>Kwoła oporania:<br>V Informacje prze<br>Z Wrot potwierdzenie d<br>Doreczenie do 5                                                                                                    | Miški<br>Miški<br>AJOWA<br>EXPRESS 9<br>EXPRESS 9<br>EXPRESS 12<br>IROPE<br>dodatkowe<br>orzesytki<br>a: 78<br>(COD)<br>22<br>d doręczeniem<br>orych dokume<br>orych dokume<br>Arrene IPOC<br>ajaiada<br>POC<br>ajarad IPOC<br>ajarad IPOC                                                                                                    | (PDI)<br>Iów (ROD)<br>))  | PLN<br>PLN                 |                  |           |         |            |  |
| duj paczkę +<br>Zawartość<br>Rodzaj usługi prz<br>PRZESYŁIKA KR.<br>DHL DOMESTIC<br>DHL DOMESTIC<br>DHL DOMESTIC<br>DHL DOMESTIC<br>Ubezpieczenie J<br>Zwrot pobrania (<br>Kwota ubezpieczeni<br>Zwrot pobrania (<br>Swota pobrania (<br>Zwrot pobrania (<br>Doręczenie do F<br>Doręczenie do F<br>Doręczenie do F                                                                                                    | Miski<br>Miski<br>AJOWA<br>AJOWA<br>EXPRESS 9<br>EXPRESS 9<br>EXPRESS 12<br>JROPE<br>dodatkowe<br>rrzesytki<br>a: 78<br>(COD)<br>22<br>dorqczeniem i<br>dorqczeniem i<br>onych dokumer<br>orych dokumer<br>orych dokumer<br>arecel Shop<br>oddinach 18-22                                                                                                    | (PDI)<br>tów (ROD)        | PLN<br>PLN                 |                  |           |         |            |  |
| daj paczkę +<br>Zawartóść<br>Rodzaj usługi prz<br>PRZESYLKA KR.<br>DHL DOMESTIC<br>DHL DOMESTIC<br>DHL DOMESTIC<br>PRZESYLKA 2EU<br>Dostępne usługi<br>W Ubezpieczenie g<br>Zwrot pobrania (<br>Kwotą pobrania (<br>Swotą pobrania (<br>Swotą pobrania (<br>Doręczenie do F<br>Doręczenie do F<br>Doręczenie do F<br>Doręczenie do R<br>Doręczenie do R                                                                                                    | Midki<br>Midki<br>AJOWA<br>AJOWA<br>AJOWA<br>EXPRESS 9<br>EXPRESS 9 | (PDI)<br>tów (ROD)<br>))  | PLN<br>PLN                 |                  |           |         |            |  |
| duj paczkę +<br>Zawartość<br>Rodzaj usługi prz<br>PRZESYLKA KR<br>DHL DOMESTIC<br>DHL DOMESTIC<br>PRZESYLKA 2EU<br>Dostępne usługi<br>V Ubezpieczenie<br>V Ubezpieczenie<br>Zwrot pobrania (<br>Kwota uberpieczeni<br>Zwrot pobrania (<br>Kwota pobrania (<br>Doręczenie do fi<br>Doręczenie do fi<br>Doręczenie do g<br>Doręczenie do g<br>Doręczenie do g<br>Doręczenie do se<br>Doręczenie do se<br>Doręczenie w so<br>Odbiór własny                                                                                                    | Midki<br>AJOWA<br>AJOWA<br>EXPRESS 9<br>EXPRESS 9<br>EXPRESS 12<br>JROPE<br>dodatkowe<br>orcseytki<br>a: 78<br>(COD)<br>22<br>COD)<br>22<br>dodatkowe<br>orcseytki<br>a: 78<br>(COD)<br>22<br>arose dokumer<br>orccaniem<br>orych dokumer<br>orccaniem<br>orych dokumer<br>orccaniem<br>orccaniem                 | (PDI)<br>tów (ROD)<br>))  | PLN<br>PLN                 |                  |           |         |            |  |
| ddi packé +<br>Zawartošć<br>PRZESYLKA KR<br>DHL DOMESTIC<br>PRZESYLKA ZEU<br>DHL DOMESTIC<br>PRZESYLKA ZEU<br>Dostępne usługi<br>Ubezpieczenie gr<br>Kwota pobrania:<br>Ubezpieczenie gr<br>Kwota pobrania:<br>Protvortopotwierdie<br>Doręczenie do P<br>Doręczenie do P<br>Doręczenie do P<br>Doręczenie w sobc<br>Nadanie w sobc<br>Odbiór własny<br>MPK                                                                                                    | Midki  tewozowej  AJOWA EXPRESS 9 EXPRESS 9 EXPRESS 12 JROPE  dodatkowe inzesytki a: 78 (COD) 22 d doręczeniem in onych colaumer oryczenia (POC iagliada 'arcel Shop ddinach 18-22 bołe                                                                                                    | (PDI)<br>Itów (ROD)<br>)) | PLN<br>PLN                 |                  |           |         |            |  |
| daj paczkę +<br>Zawartość<br>PRZESYŁKA KR.<br>DHL DOMESTIC<br>DHL DOMESTIC<br>PRZESYŁKA 22H<br>Dostępne usługi i<br>Vłodz ubezpieczenie g<br>Kwota ubezpieczenie g<br>Zworto potwierdz<br>Wrota potwierdzz<br>Protwierdzenie do F<br>Doręczenie do F<br>Doręczenie do F<br>Doręczenie do F<br>Ooręczenie w so<br>Doręczenie w so<br>Odbłór własny<br>MPK<br>Referencja                                                                                                    | Midki  tewozowej  AJOWA EXPRESS 9 EXPRESS 9 EXPRESS 12 JROPE  dodatkowe brzesytki a: 78 cc(COD) 22 dorczeniem porch dokumer porch dokumer porch dokumer porch dokumer porch dokumer brzesytki a: 78 cc)                                                                                                    | (PDI)<br>tów (ROD)        | PLN<br>PLN                 |                  |           |         |            |  |
| duj paczkę +<br>Zawartość<br>Rodzaj usługi prz<br>PRZESYŁKA KR<br>DHL DOMESTIC<br>DHL DOMESTIC<br>DHL DOMESTIC<br>DHL DOMESTIC<br>DHL DOMESTIC<br>PRZESYŁKA ZEI<br>Dostępne usługi<br>V toto boznica i<br>V toto potrania i<br>V toto potrania<br>V toto potrania:<br>V toto potrania:<br>V toto potrania:<br>Doręczenie do s<br>Doręczenie do s<br>Doręczenie | Kewozowej     AJOWA     EXPRESS 9     EXPRESS 9     EXPRESS 12     IROPE     dodatkowe     orzesytki     a: 78     orzesytki     a: 76     dorzenem     orycł dokume     orycł dokume     orych dokume     orych dokume     otałada     arael Shop     oddinach 18-22     obotę     te                                                                                                    | (PDI)<br>tłów (ROD)<br>)) | PLN<br>PLN                 |                  |           |         |            |  |
| daj pacžką +<br>Zawartość<br>Rodzaj usługi prz<br>PRZE SYŁKA KR,<br>DHL DOMESTIC<br>DHL DOMESTIC<br>DHL DOMESTIC<br>DHL DOMESTIC<br>DHL DOMESTIC<br>PRZE SYŁKA ZEL<br>Vostępne usługi<br>V Ubezpieczenie<br>V Ubezpieczenie w<br>Zwrot potrania i<br>Zwrot potrania<br>Potwiardzenie do<br>Doręczenie do s<br>Doręczenie w sob<br>Doręczenie w sob<br>Doręczenie w sob<br>Odrów własny<br>MPK<br>Referencja<br>Uwagi<br>100000051                                                                                                    | Miški Kewozowej AJOWA EXPRESS 9 EXPRESS 9 EXPRESS 12 ROPE dodatkowe orzesytki a: 76 dorzezniem orgeczenia (POC gaiada 'arcel Shop otacinach 18-22 obole                                                                                                    | (PDI)<br>tów (ROD)<br>))  | PLN<br>PLN                 |                  |           |         |            |  |
| daj paczką +<br>Zawarłość<br>Rodzaj usługi prz<br>PRZESYŁKA KR.<br>DHL DOMESTIC<br>DHL DOMESTIC<br>PRZESYŁKA ZEL<br>Dostępne usługi o<br>W Ubezpieczenie o<br>W Ubezpieczenie w<br>Zwrot potwiardzenie d<br>Doręczenie do p<br>Doręczenie do p<br>Doręczenie w sobc<br>Odbiór własny<br>MPK<br>Referencja<br>Uwagi<br>100000051                                                                                                    | Miški Kewozowej AJOWA EXPRESS 9 EXPRESS 9 EXPRESS 12 IROPE dodatkowe orzesytki a: 78 (COD) 22 d doręczeniem oręczenia (POC ąsiada 'arcel Shop 'arcel Shop tete                                                                                                    | (PDI)<br>tów (ROD)<br>))  | PLN<br>PLN                 |                  |           |         |            |  |
| daj paczkę +<br>Zawartóść<br>Rodzaj usługi pra<br>PRZESYLKA KR.<br>DHL DOMESTIC<br>DHL DOMESTIC<br>PRZESYLKA 2EU<br>Dostępne usługi<br>W Ubezpieczeni<br>Z Wrot pobrania (<br>Kwota pobrania (<br>Kwota pobrania (<br>Swota pobrania (<br>Doręczenie do F<br>Doręczenie do F<br>Doręczenie do F<br>Doręczenie do F<br>Doręczenie do F<br>Doręczenie do S<br>Odbiór własny<br>MPK<br>Referencja<br>Uwagi<br>100000051                                                                                                    | Midki Midki AJOWA AJOWA AJOWA AJOWA EXPRESS 9 EXPRESS 9 JROPE dodatkowe vrzesytki a: 78 (COD) 22 dodatkowe dodatkowe vrzesytki a: 78 aros fabo bodzinach 18-22 bode                                                                                                    | (PDI)<br>Itów (ROD)<br>)) | PLN<br>PLN                 |                  |           |         |            |  |
| daj packé +<br>Zawarlóšć<br>Rodzaj usługi prz<br>PRZESYEKA KR<br>DHL DOMESTIC<br>DHL DOMESTIC<br>DHL DOMESTIC<br>DHL DOMESTIC<br>DHL DOMESTIC<br>PRZESYEKA ZEI<br>Dostępne usługi<br>V Ubazpieczenie j<br>Zwoto potrania i<br>Zwoto potrania:<br>Zwoto potrania:<br>Zwoto potrania:<br>Zwoto potrania:<br>Doręczenie do S<br>Doręczenie do S<br>Doręczenie do S<br>Doręczenie do S<br>Doręczenie do S<br>Otoręczenie do S<br>Otoręczenie do S<br>Otoręczenie do S<br>Otoręczenie do S<br>Otoręczenie do S<br>Otoręczenie do S<br>Otoręczenie do S<br>Otoręczenie do S<br>Otoręczenie do S<br>Otoręczenie do S<br>Otoręczenie do S<br>Otór własny<br>MPK<br>Referencja<br>Uwagi<br>100000051                                                                                                    | Kewozowej     AJOWA     EXPRESS 9     EXPRESS 12     IROPE     dodatkowe     orzesytki     a: 78     orzesytki     a: 76     dorzeniem i     oryckodata (POC     ipsiada     arael Shop     oddinach 18-22     obotę     tete                                                                                                    | (PDI)<br>Itów (ROD)<br>)) | PLN<br>PLN                 |                  |           |         |            |  |
| daj packé +<br>Zawartóść<br>Rodzaj usługi prz<br>PRZESYŁKA KR<br>DHL DOMESTIC<br>DHL DOMESTIC<br>DHL DOMESTIC<br>DHL DOMESTIC<br>DHL DOMESTIC<br>PRZESYŁKA ZEL<br>Nostępne usługi r<br>Z Uberzpieczenie y<br>Zwrot pobrania i<br>Kwóda uberzpieczenie w<br>Z Zwrot pobrania<br>Doręczenie do s<br>Doręczenie do s<br>Doręczenie w sob<br>Doręczenie w sob<br>Doręczenie w sob<br>Doręczenie w sob<br>Doręczenie w sob<br>Odrów klasny<br>MPK<br>Referencja<br>Uwagi<br>100000051                                                                                                    | Alovia     Alovia                                                                                                    | (PDI)<br>tów (ROD)<br>))  | PLN<br>PLN                 | Sprawdź dostępn  | e godziny |         |            |  |

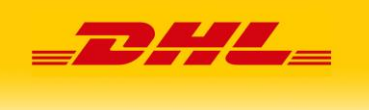

Po kliknięciu w "**Utwórz**" (w przypadku poprawnych danych) przesyłka zostanie utworzona, numer listu przewozowego zostanie przypisany do zamówienia, a na ekranie pojawi się ekran z możliwością pobrania etykiety dla przesyłki.

Przesyłki dodawana są za pomocą dwóch metod API:

- o metoda "createShipment" z Parcelshop Manager WebAPI w przypadku zaznaczenia opcji "Doręczenie do Parcel Shop"
- o metoda "createShipment" z DHL24 WebAPI dla pozostałych przesyłek.
- Po przejściu procesu tworzenia przesyłki i zapisaniu transakcji, w liście zamówień sklepu pojawią się odnośniki pozwalające usunąć przesyłkę oraz śledzić przesyłkę.
- Użytkownik ma także możliwość wygenerowania raportu PNP.
   Plugin udostępnia nową zakładkę PNP w kategorii Sales:

| 🎁 Mage       | Magento <sup>-</sup> Admin Panel |                |        |                     |            |            |     |         |        |
|--------------|----------------------------------|----------------|--------|---------------------|------------|------------|-----|---------|--------|
| Dashboard    |                                  | Catalog        | Mobile | Customers           | Promotions | Newsletter | CMS | Reports | System |
| Latest Messa | Orders                           |                | 3      | available! Read det | ails       |            |     |         |        |
|              | Invoices                         | 5              |        |                     |            |            |     |         |        |
| Generow      | Shipme<br>Credit M               | nts<br>Iemos   |        |                     |            |            |     |         |        |
| Rodzaj rapo  | Transad                          | ctions         |        | •                   |            |            |     |         |        |
| Data         | Recurrin                         | ng Profiles (b | eta)   |                     |            |            |     |         |        |
| Typ przesyłł | Billing A                        | greements      |        |                     |            |            |     |         |        |
| .)p pi200)ii | Terms a                          | and condition: | s      |                     |            |            |     |         |        |
|              | Tax                              |                | 4      |                     |            |            |     | Dr      | ukuj 💾 |
|              | PNP                              |                |        |                     |            |            |     |         |        |

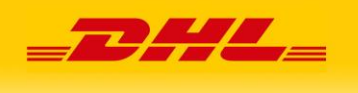

• Jeżeli zostaną aktywowane nowe formy wysyłki to pojawią się one w procesie składania zamówienia:

| 2 BILLING INFORMATION                     | Edit |
|-------------------------------------------|------|
| 3 SHIPPING INFORMATION                    | Edit |
| 4 SHIPPING METHOD                         |      |
| Free Shipping                             |      |
| © Free 0,00 zł                            |      |
| United Parcel Service                     |      |
| Worldwide Expedited 109,14 zł             |      |
| Worldwide Express Saver 158,56 zł         |      |
| Worldwide Express 162,75 zł               |      |
| Worldwide Express Plus 204,15 zł          |      |
| DHL24                                     |      |
| OHL Kurier 10,00 zł                       |      |
| O DHL Parcel Shop 20,00 zł                |      |
| DO YOU HAVE ANY GIFT ITEMS IN YOUR ORDER? |      |
| Add gift options.                         |      |
| CONTINUE                                  | Jack |
| 5 PAYMENT INFORMATION                     |      |
| 6 ORDER REVIEW                            |      |

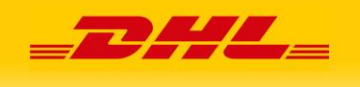

# Wybierając "**DHL Kurier"** mamy możliwość wprowadzenia danych sąsiada:

| Free       | Shipping                     |       |
|------------|------------------------------|-------|
| 0          | Free 0,00 zł                 |       |
| Unite      | ed Parcel Service            |       |
| $\bigcirc$ | Worldwide Expedited 109,14   | zł    |
| $\bigcirc$ | Worldwide Express Saver 158, | 56 zł |
| $\bigcirc$ | Worldwide Express 162,75 zł  |       |
| $\bigcirc$ | Worldwide Express Plus 204,1 | 5 zł  |
| DHL        | 24                           |       |
| •          | DHL Kurier 10,00 zł          |       |
|            | Adres sąsiada (opcjonalnie)  |       |
|            | Nazwa                        |       |
|            | Kod pocztowy                 |       |
|            | Miejscowość                  |       |
|            | Ulica                        |       |
|            | Numer domu                   |       |
|            | Numer mieszkania             |       |
|            | Tel kontaktowy               |       |
|            | Email kontaktowy             |       |
| $\bigcirc$ | DHL Parcel Shop 20,00 zł     |       |
| 00         | YOU HAVE ANY GIFT ITEM       | 1S IN |
|            | dd aift options.             |       |

|   | CONTINUE            | « Back |
|---|---------------------|--------|
| 5 | PAYMENT INFORMATION |        |
| 6 | ORDER REVIEW        |        |

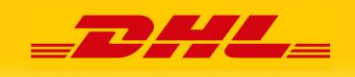

#### Wybierając "DHL Parcel Shop", potrzebujemy wskazać punkt odbioru na mapie:

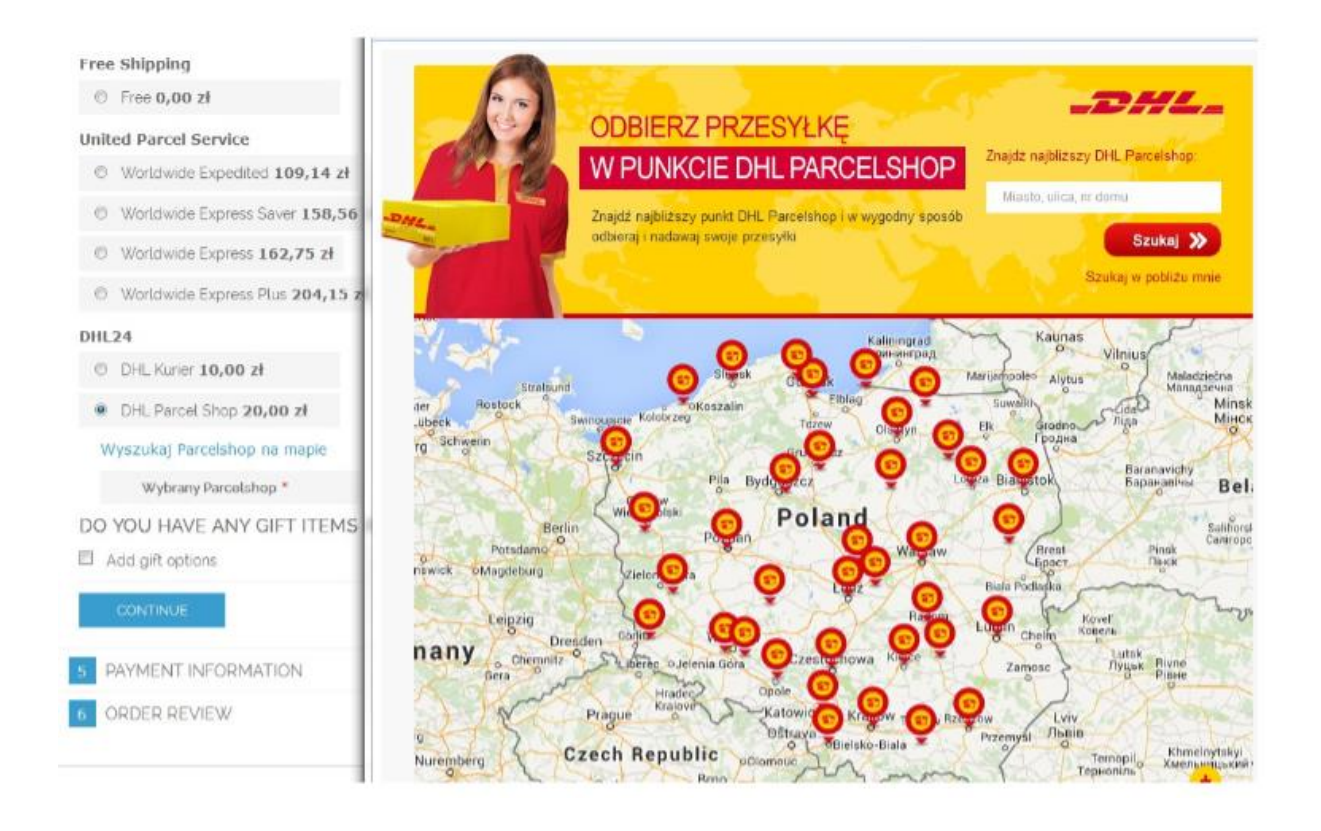